How to Pay for OWBN Dues

- 1. Please note that anyone can pay the dues for a chronicle. They do not need to be a member of the Chronicle staff, and they do not need an account on the OWbN website.
- 2. Go to www.owbn.net and click on "Resources".

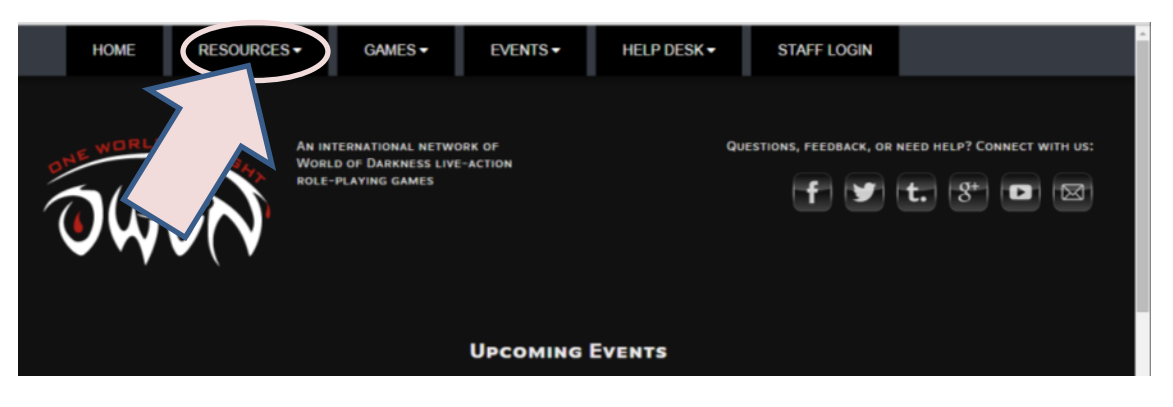

3. At the bottom of the Resources list, click on Finance – Pay Dues.

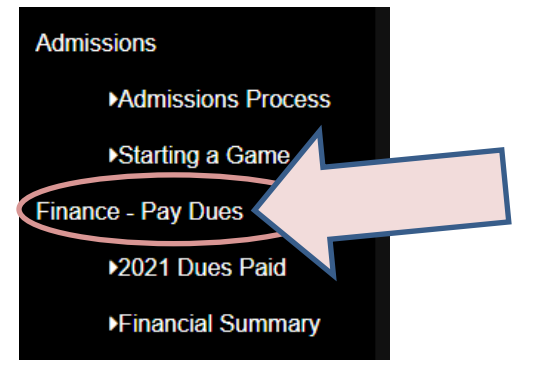

 In the screen that follows, please be careful to choose the year that you wish to pay for, and the chronicle you are paying for. Please **confirm** these two pieces of information before clicking on "add to Cart"

| Effective from 2014 onwards, full member chronicles are required to pay dues of \$20/year                                                                                                    |
|----------------------------------------------------------------------------------------------------|
| From the Administrative Bylaws:                                                                                                    |
| 5. Finance                                                                                                    |
| C. Dues and Allocation                                                                                                    |
| i. Dues shall be set at \$20 USD per chronicle per year. Dues will first be set aside for the yearly OWBN server and banking/paypal costs. Dues must be paid by January 31st of each calendar year.   |
| 1. Probationary chronicles are not required to pay dues if they are in their admissions process.                                                                                                    |
| a. When a chronicle becomes a full member of One World By Night, they are required to pay dues starting the subsequent calendar year.                                                                 |
| b. Chronicles placed on probation after already having achieved full membership in OWBN are still required to pay dues.                                                                               |
| 2. Altering overall dues requires a 2/3 majority vote.                                                                                                    |
| <ol><li>Council can discount dues for a single given chronicle due to extraordinary circumstances, international exchange difficulties, or similar reasons with a simple<br/>majority vote.</li></ol> |
| 4. If a chronicle does not pay their annual dues and is not given a discount by Council, they will lose their full member status and become a probationary chronicle.                                 |
| a. A loss of full member used by non-payment of dues will be reversed when the annual dues are paid or by a simple majority vote from Council.                                                        |
| ii. If there is additional money to be evently server costs, additional revenue will be added to a Server Reserve fund.  \$20.00 Dues for Year Year Year                                              |
| - Sdeta value -                                                                                                    |
| Add to cart                                                                                                    |
| Portions of the materials are the copyrights and trademarks of White Wolf Entertainment AB, and are used with permission.<br>All rights reserved. For more information please visit white wolf com.   |
| This website contains content (rules mechanics, setting history, etc.) that is specific to Dow World by Night: these are not official World of Darkness materials from White Wolf.                    |

5. This will add the dues to the Cart. Click on the words "Your Cart" to continue.

| NE WORLD BY NIN                                                | An INTERNATIONAL NETWORK OF                                        | QUESTIONS, FEEDBACK, OR NEED HELP? CONNECT WITH US:                          |
|----------------------------------------------------------------|--------------------------------------------------------------------|------------------------------------------------------------------------------|
| all are                                                        | ROLE-PLAYING GAMES                                                 |                                                                              |
|                                                                |                                                                    |                                                                              |
| One World by Night Chronicle Du                                | ies addento your cart.                                             |                                                                              |
| View Devel                                                     |                                                                    |                                                                              |
|                                                                |                                                                    |                                                                              |
| Effective from 2014 onwards, full mem                          | ber chronicles are required to pay dues of \$20/ye                 | ar                                                                           |
| From the Administrative Bylaws:                                |                                                                    |                                                                              |
| 5. Finance                                                     |                                                                    |                                                                              |
| C. Dues and Allocation                                         |                                                                    |                                                                              |
| i. Dues shall be set at \$20 US<br>January 31st of each calend | 5D per chronicle per year. Dues will first be set asi<br>far year. | de for the yearly OWBN server and banking/paypal costs. Dues must be paid by |
| 1. Probationary chronic                                        | les are not required to pay dues if they are in thei               | admissions process.                                                          |
|                                                                |                                                                    |                                                                              |

6. Take a moment to review your order, and then click on "Checkout"

| HOME                 | RESOURCES -            | GAMES -                                                   | EVENTS -        | HELP DESK ▼ | Admin Links: - Choose -     | •                    |          |
|----------------------|------------------------|-----------------------------------------------------------|-----------------|-------------|-----------------------------|----------------------|----------|
|                      | AN IN<br>WORL<br>ROLE- | TERNATIONAL NETWO<br>D OF DARKNESS LIVE-<br>PLAYING GAMES | RK OF<br>ACTION | Q           | JESTIONS, FEEDBACK, OR NEED | D HELP? CONNECT WITH | JS:<br>3 |
| Product              |                        |                                                           | Price           | Quantity    | Remove                      | Total                |          |
| One World by Night C | Chronicle Dues         |                                                           | \$20.00         | 1           | Remove                      | \$20.00              |          |
|                      |                        |                                                           |                 |             |                             | Update ca Checko     | ut       |

7. Fill out the billing information on the next screen. This information should match the information of the person **Paying** the dues..

Please remember **to wait a few moments after changing the country**, as the country change needs to update the options below (Brazil for example uses different address information).

**Do not** remove the checkmark next to "My Shipping information is the same as my billing information"

|                       | 2. Shipping               | 3. Review order     | 4. Payment | 5. Cł    | neckout complete |         |
|-----------------------|---------------------------|---------------------|------------|----------|------------------|---------|
| Shopping cart content | s                         |                     |            |          |                  |         |
| Product               |                           |                     | Pri        | ce       | Quantity         | Total   |
| One World by Night    | Chronicle Dues            |                     | \$2        | 0.00     | 1                | \$20.00 |
|                       |                           |                     |            |          | Order total      | \$20.00 |
| Billing Information   |                           |                     |            |          |                  |         |
| Country               |                           |                     |            |          |                  |         |
| United States         | *                         |                     |            |          |                  |         |
| <b>5</b>              |                           |                     |            |          |                  |         |
| Full name             |                           |                     |            |          |                  |         |
| rakey rakerson        |                           |                     |            |          |                  |         |
| Address 1             |                           |                     |            |          |                  |         |
| 123 Fake Street       |                           |                     |            |          |                  |         |
| Address 2             |                           |                     |            |          |                  |         |
|                       |                           |                     |            |          |                  |         |
| City                  | State                     |                     |            | ZIP code |                  |         |
| Faketown              | - None -                  |                     | Ŧ          |          |                  |         |
|                       |                           |                     |            |          |                  |         |
| China information     |                           |                     |            |          |                  |         |
| Shipping mormation    |                           |                     |            |          |                  |         |
| My Shinning inform    | ation is the same as my B | illing information. |            |          |                  |         |

Click on "continue to next step".

8. The message "no shipping rates found for your order" will appear. Click on "Continue to next step".

| SINE WORLD B                                    | An inter<br>of Dark<br>games | national network of World<br>ness live-action role-playing | 1          | Questions, feedback, or need help | ? Connect |
|-------------------------------------------------|------------------------------|------------------------------------------------------------|------------|-----------------------------------|-----------|
| Shipping                                        |                              |                                                            |            |                                   |           |
| 1. Checkout                                     |                              | 3. Review order                                            | 4. Payment | 5. Checkout complete              |           |
| Shipping service<br>Not composed on the service | of for your order. Please    | continue the checkout proce                                | :SS.       |                                   |           |

9. Click on "Paypal" and then click on "Continue to next step".

|                                    |                            |                           |        | - | - checkou complete |         |
|------------------------------------|----------------------------|---------------------------|--------|---|--------------------|---------|
| eview your order befor             | re continuing.             |                           |        |   |                    |         |
| Shopping cart conte                | nts                        |                           |        |   |                    |         |
| Product                            |                            |                           | Price  |   | Quantity           | Total   |
| One World by Night                 | t Chronicle Dues           |                           | \$20.0 | 0 | 1.00               | \$20.00 |
|                                    |                            |                           |        |   | Order total        | \$20.00 |
| Account information                | n                          |                           |        |   |                    |         |
| E-mail address<br>null@noemail.com |                            |                           |        |   |                    |         |
| <b>Billing Information</b>         |                            |                           |        |   |                    |         |
| United States                      |                            |                           |        |   |                    |         |
| Shipping informatio                | n                          |                           |        |   |                    |         |
| United States                      |                            |                           |        |   |                    |         |
| Payment                            |                            |                           |        |   |                    |         |
|                                    |                            |                           |        |   |                    |         |
| 💿 PayPar PayPal - pay              | securely without sharing y | our financial information |        |   |                    |         |
| Includes: 1755                     |                            | PayPal                    |        |   |                    |         |
|                                    |                            |                           |        |   |                    |         |
|                                    |                            |                           |        |   |                    |         |

10.You will be redirected to the Paypal website to process the payment. Once the payment has been processed, you will be emailed a confirmation message. Once you receive this message, your payment is complete.